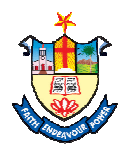

## Nesamony Memorial Christian College, Marthandam How to Get Payment Receipt ( IOB Pay )

- 1. Go to College Website (www.nmcc.ac.in). கல்லூரி இணயதள முகவரிக்கு (www.nmcc.ac.in) செல்லவும்
- 2. Click "**Online Fee Payment**" option. "**Online Fee Payment" -** ஐ கிளிக் செய்யவும்.

| ESTD:964, Administrated by<br>Affiliated with Manonmaniam<br>Accredited by NAAC with % G                                                                             | Staff Login   Student Login   Online Application   Online<br>EMORIAL CHRISTIAN COLLEGE<br>CSI Kanniyakumari Diocese]<br>Sundaranar University<br>rade                                                                                                    | ree Payment   Event Registratio | n   Contact Us   f   |
|----------------------------------------------------------------------------------------------------|----------------------------------------------------------------------------------------------------|---------------------------------|----------------------|
| me About ~ Administration ~ Peor                                                                                                    | le $\sim$ Academics $\sim$ Students Support $\sim$ Facilities Library $\sim$ Accreditation $\sim$ IQAC $\sim$ C                                                                                                    | ampus life 🗸 🛛 Alumni 🗸         | Downloads 🗸          |
| OUR VISION                                                                                                    | Welcome to Nesamony Memorial Christian college.                                                                                                    |                                 | Sear                 |
| To make this College a centre with potential<br>for excellence by imparting quality<br>education to find new paths for the<br>prosperity and progress of the people. | Nesamony Memorial Christian College is a prestigious academic and<br>research institution that caters to the students' academic and personal<br>development, by providing a highly professional and open-minded<br>deucation rooted in ethics and values. The college, sprawled in a lush<br>green campus, has an excellent infrastructure, library, indoor-outdoor | NMCC 2                          | Academic<br>Calendar |
| Uplifting and empowering the poor and downtrodden of this rural and backward                                                                                         | stadium, hostel and internet facilities. The college offers science, humanities, commerce and management<br>disciplines with well-equipped department libraries and classrooms. We have dedicated and erudite<br>faculty members who helo in grooming the students to become world-class citizens in this elobally                                                  | Today                           | Day Order            |
| area by providing value based and skill                                                                                                    | competitive world.                                                                                                    | 19-12-2024                      | Α                    |
| a since the shift of the second second second                                                                                                    |                                                                                                    | Academic Calendar               | Time Table           |

## 3. Click "**Pay Now**" option.

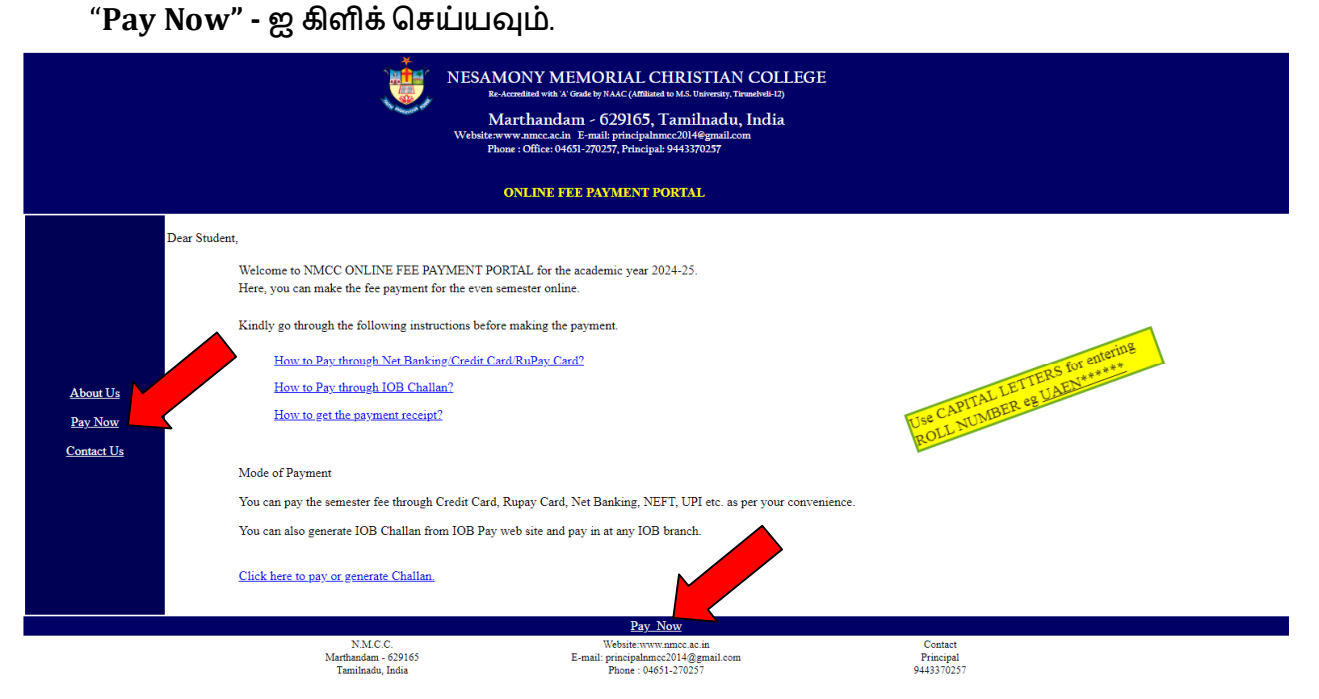

## 4. Click "Payment History" Option.

"Payment History" - என்பதைத் கிளிக் செய்யவும்.

| Indian Over | seas Bank       |                                                  |                                                                              |
|-------------|-----------------|--------------------------------------------------|------------------------------------------------------------------------------|
| Pay Pay     |                 |                                                  | <ul> <li>➡ Home</li> <li>➡ Payment History</li> <li>➡ Help Desk -</li> </ul> |
|             | Select Category | EDUCATIONAL INSTITUTION ~                        | eseeadmin[at]iobnet[dot]co[dot]in                                            |
|             | Select Merchant | NESAMONY MEMORIAL CHRISTIAN COLLEGE, MARTHAND/ ~ | Help Desk - 044 2437 1120                                                    |
|             |                 | [ l l                                            |                                                                              |

- 5. Select **Category, Merchant, Payment. Category, Merchant, Payment** ஆகியவற்றை தெரிவுசெய்யவும்.
- 6. Enter Your Contact No, Email ID, Date of Birth, Payment From Date, To Date & captcha then click "Submit" Button

உங்கள் Contact No, Email ID, Date of Birth, Payment From Date, To Date & captcha – ஐயும் பதிவு செய்யவும், பின்னர் "Submit" Button – ஐகிளிக் செய்யவும்

| IOB                                      | PAY - View Payment History                        |
|------------------------------------------|---------------------------------------------------|
|                                          | * marked fields are mandatory                     |
|                                          |                                                   |
| Select Category *                        | EDUCATIONAL INSTITUTION ~                         |
| Select Merchant *                        | NESAMONY MEMORIAL CHRISTIAN COLLEGE, MARTHAND / ~ |
| Select payment *                         | COLLEGE SEMESTER FEES                             |
| Enter your Contact No *                  |                                                   |
| Enter your Email ID *                    |                                                   |
| Enter your Date of birth/Incorporation * |                                                   |
| Enter From Date *                        |                                                   |
| Enter To Date                            |                                                   |
| Enter the text as shown in image *       |                                                   |
|                                          | AUNERD C                                          |
|                                          | EUNEIR                                            |

7. Select "payment check box" then Click "View Receipt" Button.

**"Payment check box"– ஐ** தெரிவு செய்யவும். **பின்னர் "View Receipt"** Button **– ஐ** கிளிக் செய்யவும்.

|      |                | IOB PAY - V               | iew Payment I                            | listory               |      |
|------|----------------|---------------------------|------------------------------------------|-----------------------|------|
|      |                | Please select a Transacti | ion and click on Vie<br>iem found Page 1 | w Receipt Dutton      |      |
| S No | Track Id       | Transaction Date          | Amount                                   | Bank Reference Number | Stat |
|      | IP243532901674 | 18/12/2024                | 150.00                                   | 522762766             | SUCC |
|      |                | View Receipt              | View Offline Challa                      | an Back               |      |

Take a printout of your payment receipt.
 உங்கள் கட்டண ரசீதை பிரிண்ட் எடுத்து வைத்துக்கொள்ளவும்

| IOBPAY E-Receipt                     |                       |                  |  |  |
|--------------------------------------|-----------------------|------------------|--|--|
| NESAMONY M                           | EMORIAL CHRISTIAN COL | LEGE, MARTHANDAM |  |  |
| Payment Type                         | c                     |                  |  |  |
| Track Id                             | и                     |                  |  |  |
| Roll No                              | u                     |                  |  |  |
| Student Name                         | s                     |                  |  |  |
| Father Name                          | 6                     |                  |  |  |
| Course                               | E                     |                  |  |  |
| Section                              | A                     |                  |  |  |
| Fee Period                           | 2                     |                  |  |  |
| Management Fees<br>Amt(Rs.)          | 1                     |                  |  |  |
| Tuition Fees (SF) Amt(Rs.)           | 0                     |                  |  |  |
| Exam Fees Amt(Rs.)                   | 0                     |                  |  |  |
| Curricular Activity Fees<br>Amt(Rs.) | 0                     |                  |  |  |
| Development Fees<br>Amt(Rs.)         | 0                     |                  |  |  |
| Tuition Fees (Aided)<br>Amt(Rs.)     | 0                     |                  |  |  |
| Book Fees Amt(Rs.)                   | 0                     |                  |  |  |
| Hostel Fees Amt(Rs.)                 | 0                     |                  |  |  |
| Penalty Amt(Rs.)                     | 0                     |                  |  |  |
| Date of<br>Birth/Incorporation       | 2                     |                  |  |  |
| Contact No                           | 9                     |                  |  |  |
| Email Id                             | n                     |                  |  |  |
| Total Amount (Rs.)                   | 1                     |                  |  |  |
| Transaction Date                     | 1                     |                  |  |  |
| Transaction Status                   | s                     |                  |  |  |
| Bank Reference Number                | 5                     |                  |  |  |
| Challan Number                       | N                     |                  |  |  |